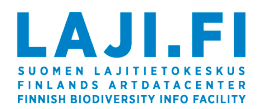

## 1. Rekisteröityminen

Kirjaudu palveluun sivuston oikeasta yläkulmasta luomalla itsellesi Laji.fi tunnus tai kirjautumalla Facebook- tai Google-tunnuksilla.

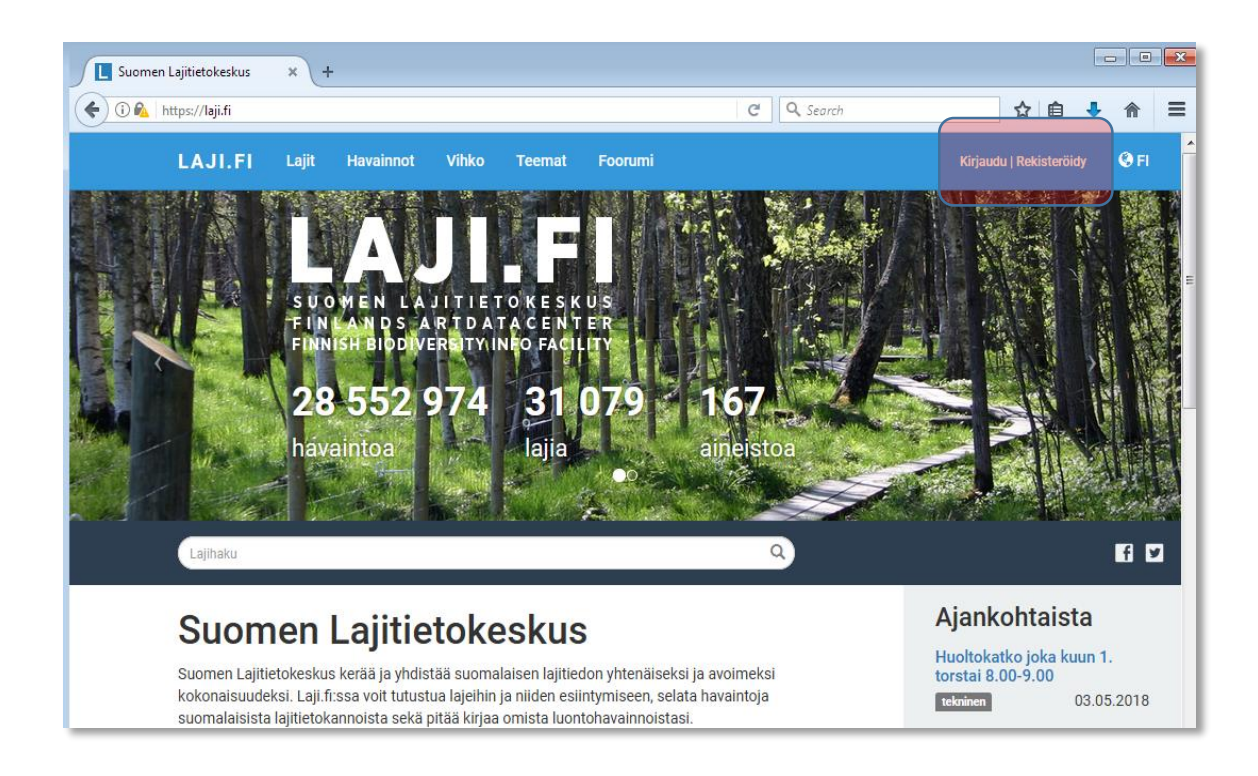

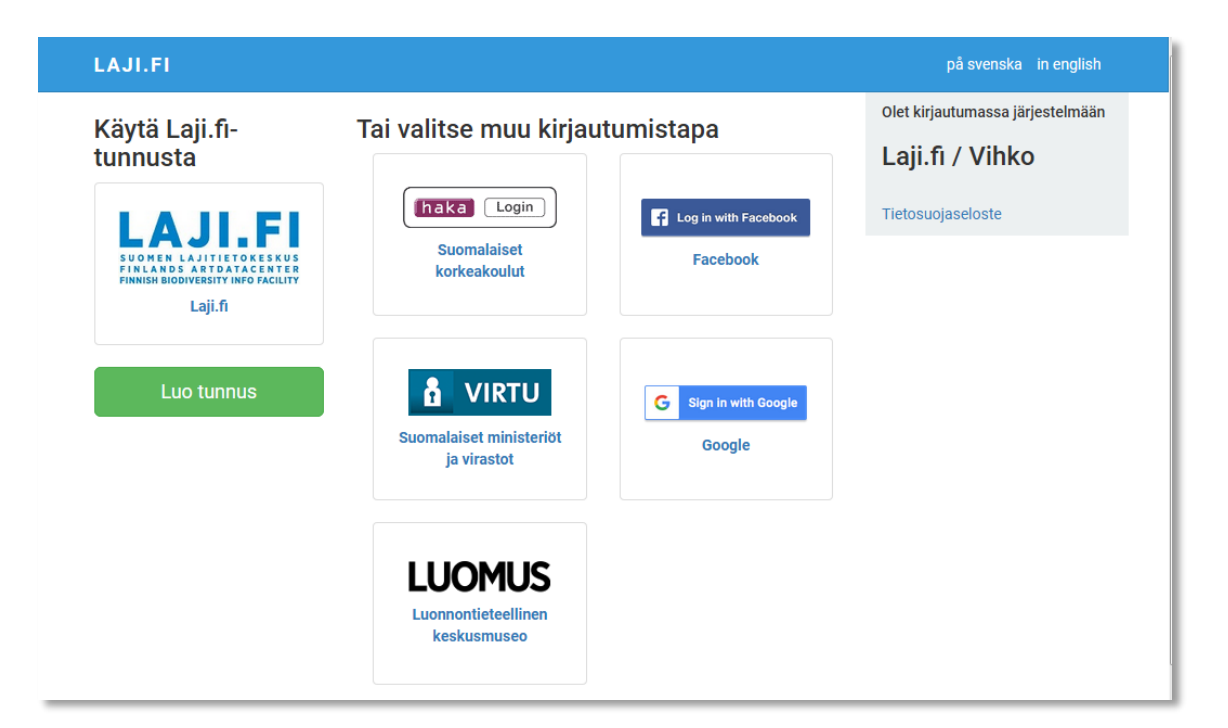

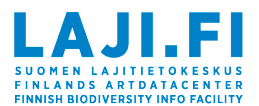

#### Laji.fi-tunnuksella rekisteröityminen

1. Valitse vasemmasta reunasta vihreä painike "Luo tunnus".

2. Syötä sähköpostiosoitteesi, nimesi ja itse valitsemasi salasana (salasanan minimivaatimukset näet sivun oikeassa laidassa) ja paina painiketta "Luo". Koko nimen käyttäminen on suotavaa.

3. Luotuasi tunnuksen järjestelmä lähettää vahvistusviestin sähköpostiisi. Avaa sähköpostisi, jota käytit rekisteröitymiseen ja avaa vahvistussähköpostin linkki, jolloin Laji.fi -tunnuksesi aktivoituu. (Jos et saa vahvistussähköpostia, muista tarkistaa roskapostilaatikkosi.)

4. Paina "Jatka eteenpäin" -linkkiä, jonka tulisi viedä sinut sille sivulle / siihen palveluun, jossa aloitit rekisteröitymisen. Jos tämä ei toimi, siirry suoraan haluamaasi palveluun ja kirjaudu siellä sisälle käyttäen uutta tunnustasi. Jos unohdat Laji.fi -tunnuksen salasanasi, voit tilata itsellesi sähköpostiisi linkin Laji.fi -salasanan uusimiseen. Tämä tapahtuu <u>tässä osoitteessa</u>. Muiden tunnistautumistapojen kuten Googlen salasanat uusitaan näiden palveluiden itsensä kautta, ei Laji.fi:n kautta.

#### Muulla tunnistautumistavalla rekisteröityminen

1. Valitse haluamasi tunnistautumistapa ja kirjaudu sisään.

2. Seuraavaksi Lajitietokeskus pyytää sinua antamaan nimesi ja sähköpostiosoitteesi. Tunnistautumispalvelusta saadut tiedot ovat esitäytettynä lomakkeella, mutta voit muuttaa toisen nimen ja sähköpostiosoitteen tarjottujen tilalle. Koko nimen käyttäminen on suotavaa.

3. Syötettyäsi tiedot, järjestelmä lähettää vahvistusviestin antamaasi sähköpostiosoitteeseen. Avaa sähköpostisi ja avaa vahvistussähköpostin linkki, jolloin tunnuksesi aktivoituu. (Jos et saa vahvistussähköpostia, muista tarkistaa roskapostilaatikkosi.)

4. Paina "Jatka eteenpäin" -linkkiä, jonka tulisi viedä sinut sille sivulle / siihen palveluun, jossa aloitit rekisteröitymisen. Jos tämä ei toimi, siirry suoraan haluamaasi palveluun ja kirjaudu siellä sisälle käyttäen uutta tunnustasi.

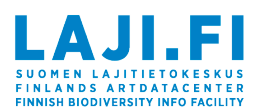

### Omien tietojen päivittäminen

- 1. Kirjaudu Laji.fi-portaaliin.
- 2. Mene profiilisivullesi sivuston oikeasta yläkulmasta.
- 3. Paina "Käyttäjätilini"painiketta.
- 4. Kirjaudu uudelleen sisälle (uusi kirjautuminen vaaditaan tietoturvasyistä).

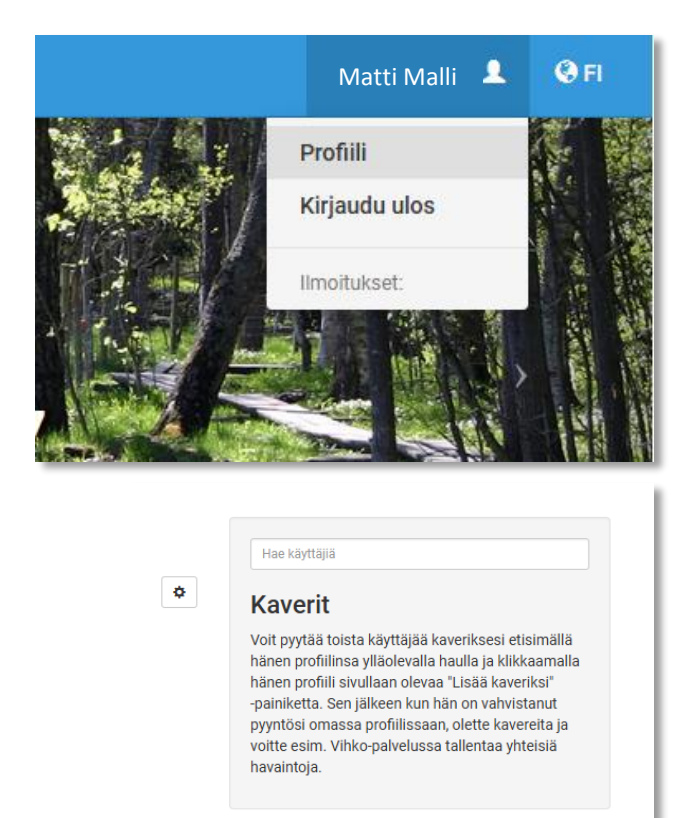

Täällä voit hallita muiden järjestelmien tunnuksia yms.

Lisää henkilötietoihisi myös koulusi nimi ja luokkasi, jotta kaverisi osaavat erottaa sinut muista saman nimisistä henkilöistä.

| Luo uusi Laji.fi-tunnus                                                                                                | Salasanan minimivaatimukse<br>• Vähintään 10 merkkiä<br>• Vähintään yksi iso ja yksi pieni<br>• Vähintään yksi numero tai erikk |
|----------------------------------------------------------------------------------------------------|----------------------------------------------------------------------------------------------------|
| Etunimi                                                                                                    | Tietosuojaseloste                                                                                                    |
| Matti                                                                                                    |                                                                                                    |
| Sukunimi                                                                                                    |                                                                                                    |
| Malli                                                                                                    |                                                                                                    |
| łyhmä, jäsenyys, lempinimi tai muu tapa, jolla sinut voi erottaa<br>nuista saman nimisistä henkilöistä (vapaaehtoinen) |                                                                                                    |
| Mallikylän koulu, 8A                                                                                                   |                                                                                                    |
| Sähköpostiosoitteesi                                                                                                   |                                                                                                    |
| @ matti.malli@esimerkki.fi                                                                                             |                                                                                                    |
| Salasana                                                                                                    |                                                                                                    |
|                                                                                                    |                                                                                                    |
| Vahvista salasana                                                                                                    |                                                                                                    |
|                                                                                                    |                                                                                                    |
|                                                                                                    |                                                                                                    |
|                                                                                                    |                                                                                                    |
|                                                                                                    |                                                                                                    |

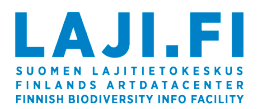

## 2. Kaverihaku

Kun opettajasi/oppilaasi on rekisteröitynyt Lajitietokeskuksen käyttäjäksi, voit pyytää hänet kaveriksesi ja lisätä hänet kokoelmakilpailulomakkeelle havainnoijaksi, kun hän on vahvistanut kaveripyyntösi.

*Kirjoita hakulaatikkoon opettajasi/oppilaasi nimi. Valitse ehdotettu profiili listalta.* 

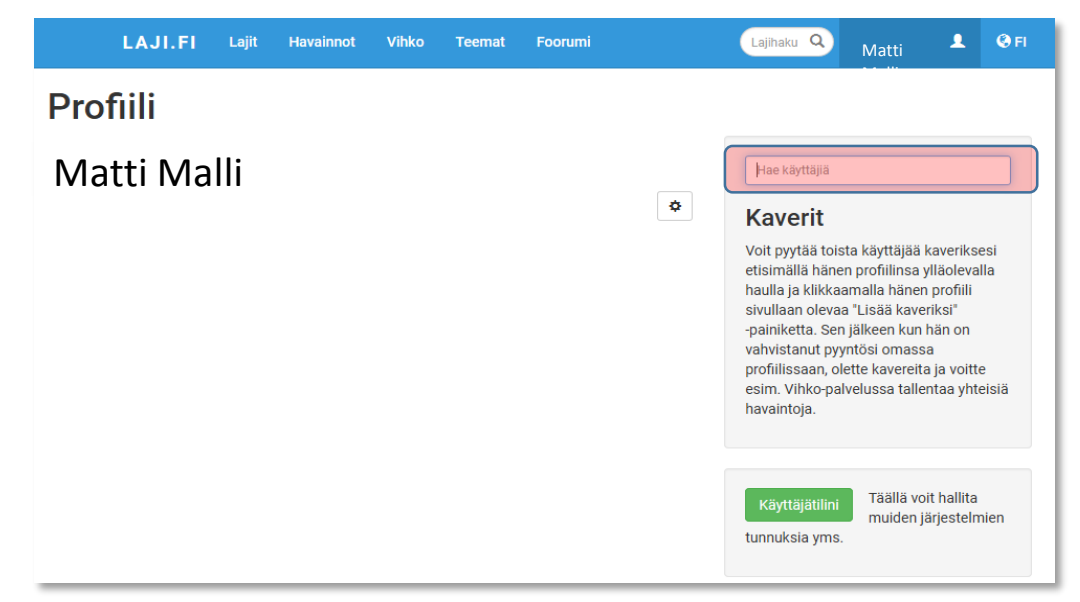

Pyydä opettajaasi/oppilastasi kaveriksesi hänen profiilisivullaan.

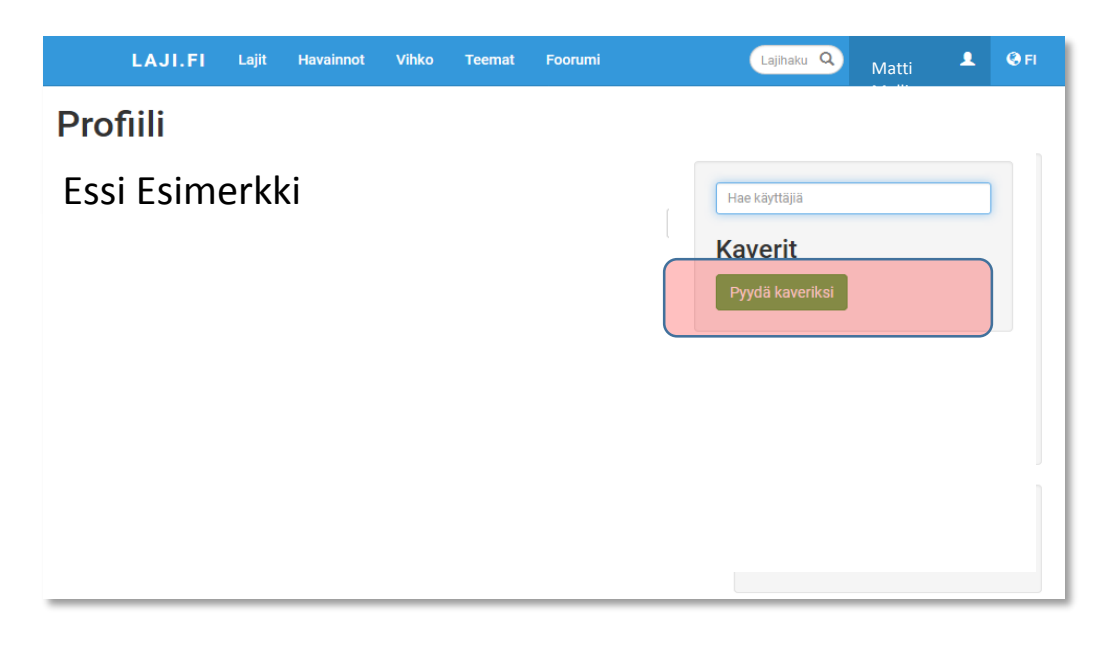

Kun opettajasi/oppilaasi on vahvistanut kaveripyyntösi, voit lisätä hänet havainnoijaksi kokoelmakilpailulomakkeelle.

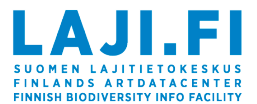

# 3. Kilpailulomakkeen täyttäminen

| LAJI.FI                              | Lajit    | Havainnot                              | Vihko       | Teemat        | Foorumi                                                                       | Lajihak | u Q                              | Matti Malli 👤                                                                        | 😧 FI                        |
|--------------------------------------|----------|----------------------------------------|-------------|---------------|-------------------------------------------------------------------------------|---------|----------------------------------|--------------------------------------------------------------------------------------|-----------------------------|
| Vihkoon voit tallentaa luontoha      | avaintoj | asi sekä osallis<br>la voit valita its | tua seurar  | ta- ja kansal | aistiedehankkeisiin. Palveluun tulee<br>entaa havaintoiasi. Havainnot tulevat |         | Loma<br>Omat                     | akkeet<br>t havaintoeräni                                                            |                             |
| valintasi mukaan yleiseen käyt       | ttöön m  | m. harrastukse                         | n, tutkimuk | sen ja virano | maistyön avuksi.                                                              |         | Loma                             | akepohjat                                                                            |                             |
| Lomakkeet                            |          |                                        |             |               |                                                                               | 0       | Tilas<br>Työka                   | to<br>alut                                                                           |                             |
| Kokoelmakilpailulomake<br>Mikä laji? |          |                                        |             |               |                                                                               |         | Uusi                             | mmat havaintoei                                                                      | räni                        |
| Retkilomake                          |          |                                        |             |               |                                                                               |         | Helsi                            | inki 1 havainto 🕨<br>elmakilpailulomake                                              |                             |
| Sieniatlaslomake                     |          |                                        |             |               |                                                                               |         | Muoka<br>Paika<br>2 hava<br>Koko | attu: seitsemän päivää si<br>annimi puuttuu (1 mui<br>aintoa ▶<br>elmakilpailulomake | .ten <mark>∳</mark><br>uta) |

Valitse sivun yläpalkista "Vihko".

Valitse "Kokoelmakilpailulomake". Samalla kokoelmakilpailulomakkeella voit ilmoittaa kaikki kokoelmasi havainnot avaamalla tallennetun lomakkeen aina uudestaan "Omat havaintoeräni"-kohdasta.

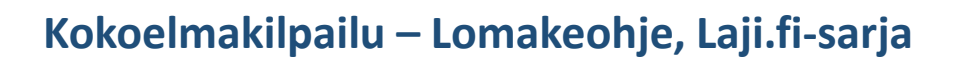

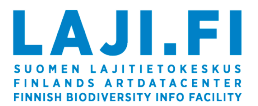

### 3.1 Lomakkeen perustiedot

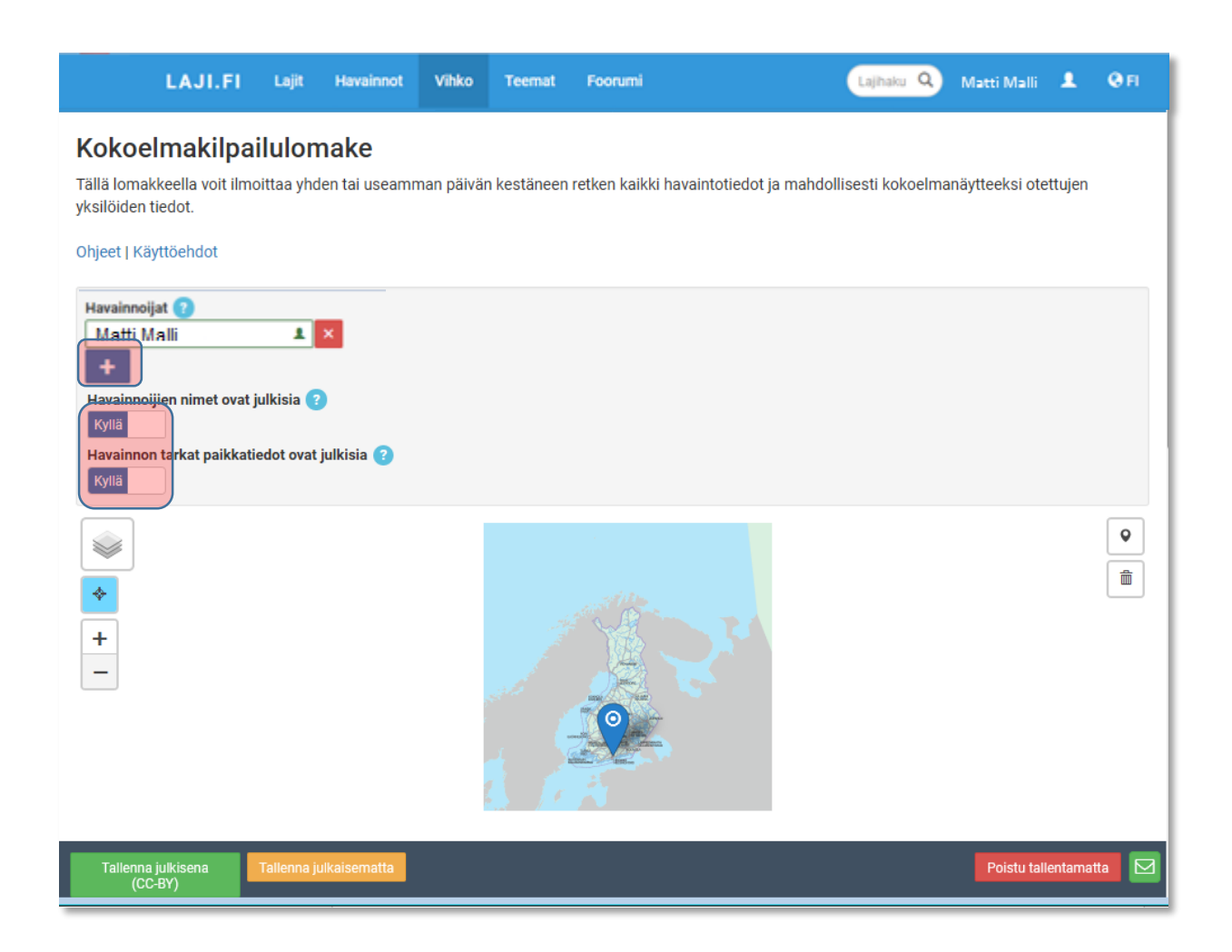

Lisää opettaja/oppilas lomakkeelle havainnoijaksi +-merkistä. Opettajan tulee olla lomakkeella havainnoijana, jotta hän pääsee tarkastamaan kokoelman.

Havainnoijien nimet ja havaintojen paikkatiedot ovat oletuksena julkisia. Jos teet havaintoja kotipihallasi, etkä halua paljastaa pihasi sijaintia muille, voit paikkatietojen julkisuuden "Ei"-valinnalla karkeistaa havainnon paikkatiedot. Tämä kuitenkin samalla heikentää havainnon käyttöarvoa esim. tutkimuksen tukena. Voit myös halutessasi piilottaa nimesi.

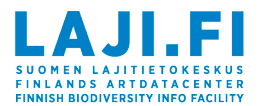

### 3.2 Havaintojen ilmoittaminen

Havainnon ilmoittaminen aloitetaan lisäämällä havainnolle sijainti.

#### Karttapaikannus

Lomake esittää automaattisesti paikkanastalla 🧐 havaintopaikaksi mobiililaitteen sijainnin (jos olet sallinut sijaintisi käytön palvelussa). Ks. Kuva 1

Jos haluat muuttaa havaintopaikkaa, poisvalitse "Paikanna sijaintisi" kuvake (sininen kehys) ja pidä sormea (hiirellä oikeaa painiketta) paikannusnastan päällä, jolloin avautuu valikko, josta valitset "Muokkaa kuviota" ja voit siirtää paikkanastan haluamaasi paikkaan. Ks. Kuva 2

Voit myös poistaa automaattisesti lisätyn paikkanastan valitsemalla "Roskakori"painikkeen, jonka jälkeen voit lisätä "Lisää nasta"-painikkeen avulla havaintosi sijainnin "klikkaamalla" karttaan. Huomaa, että voit liikuttaa karttaa sormenpäällä haluamaasi kohtaan ennen "klikkausta" haluttuun paikkaan.

Roskakori poistaa kaikki merkintäsi kartalta ja voit aloittaa paikan valinnan uudelleen.

Kuva 1

Kuva 2

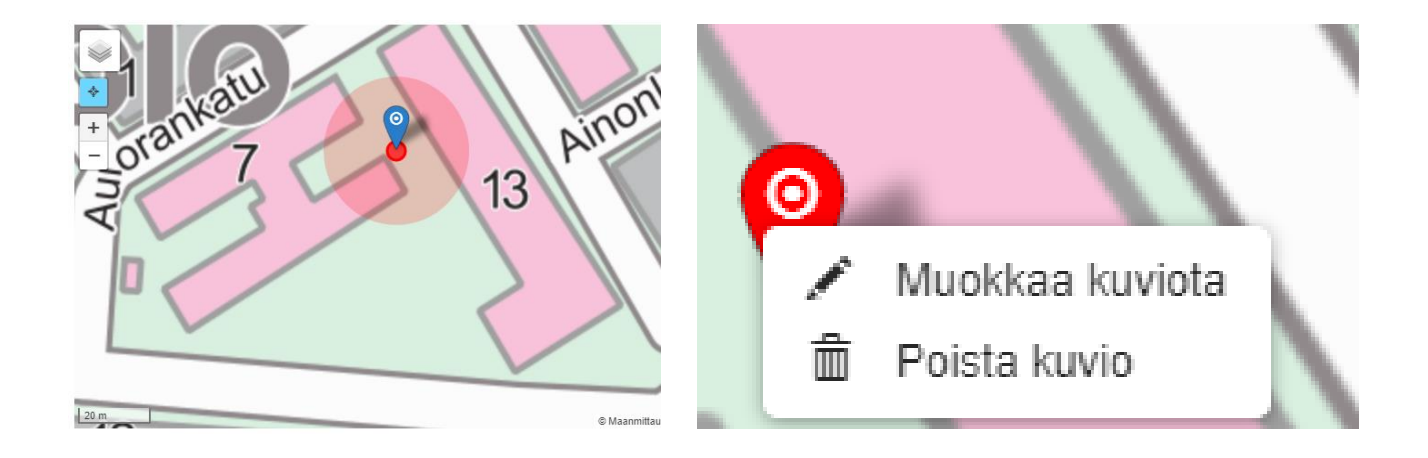

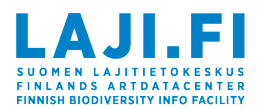

| LAJI.FI Lajit                                               | Havainnot Vihko             | Teemat Foorumi                                      | Lajihaku Q          | Matti Malli 💄 🛛 Fl              |
|-------------------------------------------------------------|-----------------------------|-----------------------------------------------------|---------------------|---------------------------------|
| +<br>-<br>Kamppi<br>kampen<br>HE<br>Suomenlinna<br>Sveaborg | HELSING<br>Saan<br>Islandet | SINKI<br>FORS<br>Vilinge<br>Santahamina<br>Sandhamn | Kallahti<br>Kallvik | Granlander<br>Granlander<br>Tr. |
| Havainto 1 (1 havaintoa) Helsir                             | nki, Laajasalo              |                                                     |                     | ×                               |
| Laji*                                                       | Määrä Lisätie               | dot Paikannimet                                     | Paikan kuvaus       |                                 |
| lehtotuomi                                                  | 1                           | Helsinki, Laaja                                     | salo                |                                 |
| Päivämäärä*                                                 |                             |                                                     |                     |                                 |
| 03.05.2018 🛗 Tänään Eilen                                   |                             |                                                     |                     |                                 |
| Kuvat                                                       |                             |                                                     |                     |                                 |
| 6                                                           |                             |                                                     |                     |                                 |
|                                                             |                             | + Tee uusi havainto                                 |                     |                                 |
|                                                             |                             |                                                     |                     |                                 |

Sijainnin ilmoittamisen jälkeen voit lisätä havainnon muut tiedot:

- Laji: Kun alat kirjoittaa lajin nimeä, järjestelmä ehdottaa sinulle sopivia lajeja. Valitse niistä oikea.
- "Määrä"-kenttään voit kirjoittaa yksilöiden lukumäärän, jos sen voi arvioida.
- Lisätiedot
- "Paikannimet"-kenttään voit kirjoittaa kunnan ja tarkemman paikannimen
- "Paikan kuvaus" -kenttään voit kirjoittaa kuvauksen lajin kasvupaikasta
- Päivämäärä
- Kuvat: Kamera-ikonin kautta lisäät lajista ottamasi kuvat lomakkeelle.

Uuden lajin pääset lisäämään "Tee uusi havainto"-kohdassa.

Tallenna lomake lopuksi "Tallenna julkaisematta" -napista.

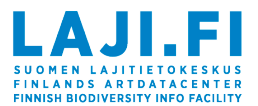

# 3.3 Lomakkeelle palaaminen

| Vihko                                                                                                    | Lomakkeet                |  |
|----------------------------------------------------------------------------------------------------|--------------------------|--|
| Vihkoon voit tallentaa luontohavaintojasi sekä osallistua seuranta- ja kansalaistiedehankkeisiin. Palveluun tulee                                                                                                   | Omat havaintoeräni       |  |
| mukautettavia lomakkeita, joiden avulla voit valita itsellesi sopivan tavan tallentaa havaintojasi. Havainnot tulevat<br>valintasi mukaan yleiseen käyttöön mm. harrastuksen, tutkimuksen ja viranomaistyön avuksi. | Lomakepohjat             |  |
| Käyttöehdot 0                                                                                                    | Tilasto                  |  |
| Lomakkeet                                                                                                    | Työkalut                 |  |
| Hatikka                                                                                                    | Uusimmat havaintoeräni   |  |
| Kokoelmakilpailulomake                                                                                                    | Muokattu: päivä sitten 🛷 |  |
| Mika laji?                                                                                                    | Helsinki 1 havainto 🕨    |  |
| Retkilomake                                                                                                    | Kokoelmakilpailulomake   |  |

Pääset tallentamallesi kokoelmalomakkeelle Vihkon etusivulta "Uusimmat havaintoeräni"- tai "Omat havaintoeräni" -kohdista. Voit jatkaa havaintojen tallentamista siitä, mihin jäit edellisellä kerralla.

Muista tallentaa tiedot joka kerta ennen poistumista valitsemalla "Tallenna julkaisematta". Näin ne eivät päivity havaintokartalle ja opettaja voi vielä katsoa lajit läpi mahdollisten virheiden varalta.

### 4. Työn palauttaminen

Kokoelmakilpailuun osallistut julkisella kokoelmalla. Opettajan hyväksymän kokoelman julkaiset Lajitietokeskukseen Laji.fi-sivuston "Havainnot"-osioon. Teet sen valitsemalla lomakkeen alapalkista "Tallenna julkisena (CC-BY)". Samalla olet osallistunut tärkeään työhön suomalaisen lajitiedon kartuttajana!

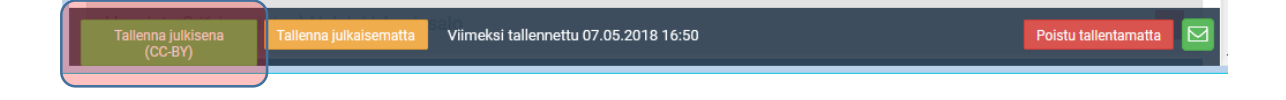

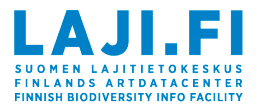

Työ palautetaan lähettämällä julkaistun lomakkeen tunniste eli linkki <u>kilpailusivuilla</u>. Lomakkeen tunnisteen eli linkin lomakkeelle löydät lomakkeen katselusivulta. Tänne pääset "Omat havaintoeräni"-sivulta lomakkeen kohdalta •-ikonista.

|                                                                                                    |                                                                                                    |                                 |           |              |                              | Lomakkeet                                                                         |
|----------------------------------------------------------------------------------------------------|----------------------------------------------------------------------------------------------------|---------------------------------|-----------|--------------|------------------------------|-----------------------------------------------------------------------------------|
| Käyttöehdot                                                                                                |                                                                                                    |                                 |           |              |                              | Omat havaintoeräni                                                                |
| Omat havaintoerä                                                                                           | ni                                                                                                    |                                 |           |              |                              | Lomakepohjat                                                                      |
|                                                                                                    |                                                                                                    |                                 |           |              |                              | Tilasto                                                                           |
|                                                                                                    |                                                                                                    |                                 |           |              |                              | Työkalut                                                                          |
| 2009 2016 20<br>1 kpl 1 kpl 7 k                                                                            | 17 2018<br>kpl 4 kpl                                                                                                    |                                 |           |              |                              | Uusimmat havaintoeräni                                                            |
|                                                                                                    | ſ                                                                                                    |                                 |           |              |                              | Muokattu: muutama sekunti sitten                                                  |
| Кајаа                                                                                                    |                                                                                                    |                                 |           | Lataa havain | toerat                       | Helsinki, Vuosaari (1 muuta)<br>2 havaintoa 🕨                                     |
| ✓ Tallennusaika                                                                                            | Havaintopvm                                                                                                    | Paikka                          | Havaintol | km           | Ł X                          | Kokoelmakilpailulomake                                                            |
| > 07.05.2018 16:                                                                                           | 50                                                                                                    | Helsinki, Vuosaari (1<br>muuta) | 2         |              |                              | Muokattu, kome paivaa sitten                                                      |
| 1 / 1 Yhteensä                                                                                             |                                                                                                    |                                 |           |              |                              | 1 havainto                                                                        |
|                                                                                                    |                                                                                                    |                                 |           |              |                              | Muokattu: viisi päivää sitten 🛷                                                   |
|                                                                                                    |                                                                                                    |                                 |           |              |                              | Helsinki 1 havainto<br>Kokoelmakilpailulomake                                     |
|                                                                                                    |                                                                                                    |                                 |           |              |                              |                                                                                   |
| Havaintoer <mark>ä http:/</mark>                                                                           | //tun.fi/JX.130241 0                                                                                                    |                                 |           |              |                              | X Näytä lisätiedot 👁                                                              |
| Havaintoer <mark>ä</mark> http:/<br>Kokoelma:                                                              | //tun.fi/JX.130241 छ<br>Kokoelmakilpailu                                                                                        |                                 |           | Tässä ha     | vaintoerä                    | X<br>Näytä lisätiedot ()<br>Ssä ei ole salattua tietoa.                           |
| Havaintoerähttp://<br>Kokoelma:                                                                            | //tun.fi/JX.130241 ت<br>Kokoelmakilpailu                                                                                        |                                 |           | Tässä ha     | vaintoerä                    | X<br>Näytä lisätiedot ()<br>Ssä ei ole salattua tietoa.                           |
| Havaintoerähttp://<br>Kokoelma:                                                                            | //tun.fi/JX.130241 ت<br>Kokoelmakilpailu                                                                                        |                                 |           | Tässä ha     | vaintoerä<br><b>Riihin</b>   | Näytä lisätiedot                                                                  |
| Havaintoerähttp://<br>Kokoelma:                                                                            | //tun.fi/JX.130241 ت<br>Kokoelmakilpailu<br>2018-05-07<br>Suomi, Uusimaa (U), Hels                                              | )<br>inki, Helsinki, Vuosaa     | ri        | Tässä ha     | vaintoerä                    | Näytä lisätiedot ()<br>ssä ei ole salattua tietoa.<br>aki<br>Hyvinkaä<br>Hyvinkaä |
| Havaintoerähttp:/<br>Kokoelma:<br>1 2 3 4<br>Havainnoija:<br>Aika:<br>Paikannimet:<br>Lisätiedot:<br>Laii: | //tun.fi/JX.130241<br>Kokoelmakilpailu<br>2018-05-07<br>Suomi, Uusimaa (U), Hels<br>tienvarsi<br>punavadelma – <i>Rubus ida</i> | inki, Helsinki, Vuosaa          | ri O      | Tässä ha     | vaintoerä<br>Riihim<br>rvenp | Näytä lisätiedot (*)<br>ssä ei ole salattua tietoa.                               |